Gäller från och med firmwareversion: 02.01.

BA01033C/19/SV/04.22-00

71598526 2022-10-31

# Användarinstruktioner Liquiline CM14

Fyrtrådig transmitter med Memosens-ingång för syrehalt

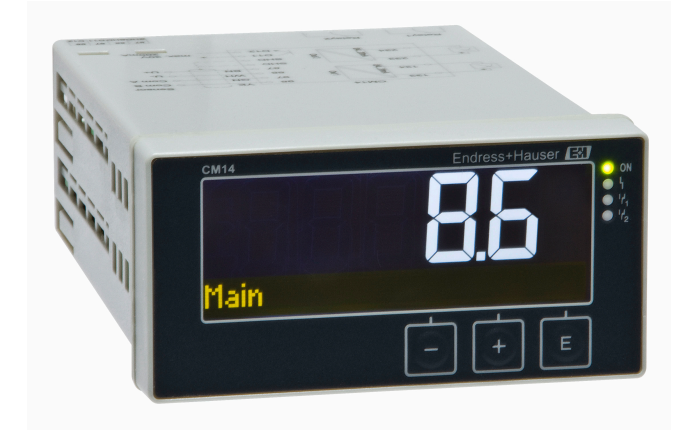

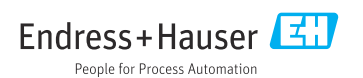

# Innehållsförteckning

| 1   | Säkerhetsinstruktioner 4                 |
|-----|------------------------------------------|
| 1.1 | Arbetssäkerhet 4                         |
| 1.2 | Krav på personalen 4                     |
| 1.3 | Driftsäkerhet 4                          |
| 1.4 | Avsedd användning 4                      |
| 1.5 | Teknisk förbättring 5                    |
| 1.6 | Retur 5                                  |
| 1.7 | Skrivsätt och ikoner för säkerhet 5      |
| 2   | Godkännande av leverans och              |
|     | produktidentifiering                     |
| 2.1 | Godkännande av leverans                  |
| 2.2 | Produktidentifiering                     |
| 2.3 | Certifikat och godkännanden 7            |
| 2.4 | Förvaring och transport 7                |
| 3   | Montering 8                              |
| 3.1 | Installationsbetingelser                 |
| 3.2 | Mått                                     |
| 3.3 | Monteringsprocedur                       |
| 3.4 | Kontroll efter installation              |
| 4   | Elanslutning                             |
| 4.1 | Anslutningsförhållanden                  |
| 4.2 | Ansluta transmittern 10                  |
| 4.3 | Kontroll efter anslutning 11             |
| 5   | Drift 11                                 |
| 5.1 | Displayen och enhetens                   |
|     | statusindikator/lysdiod 12               |
| 5.2 | Lokal styrning på enheten 12             |
| 5.3 | Symboler 13                              |
| 5.4 | Driftfunktioner 14                       |
| 5.5 | Parkeringsfunktion 14                    |
| 6   | Driftsättning 14                         |
| 6.1 | Kontroll efter installation och start av |
|     | enhet 14                                 |
| 6.2 | Displayinställningar (Displaymeny) 15    |
| 6.3 | Om åtkomstskydd för                      |
|     | konfigurationsinställningarna 15         |
| 6.4 | Konfigurera enheten (Setup-menyn) 16     |
| 6.5 | Utökad konfigurering (menyn Extended     |
| 6.6 | Fnhetsdiagnostik (Diagnostikmenv) 20     |
| 5.0 | Ennecoulagnooux (Diagnoouxineny) 20      |

| <b>7</b><br>7.1<br>7.2 | Kalibrering21Definitioner22Enhetsfunktioner för kalibrering24 |
|------------------------|---------------------------------------------------------------|
| 8                      | Underhåll 24                                                  |
| 8.1                    | Rengöring 24                                                  |
| 9                      | Tillbehör 24                                                  |
| 9.1                    | Sensorer 24                                                   |
| 10                     | Diagnostik och felsökning 25                                  |
| 10.1                   | Anvisningar för felsökning                                    |
| 10.2                   | Diagnostikmeddelande 25                                       |
| 10.3                   | Firmware-historik                                             |
| 10.4                   | Reservdelar 29                                                |
| 10.5                   | Retur                                                         |
| 10.6                   | Avfallshantering 30                                           |
| 11                     | Teknisk information 30                                        |
| 11.1                   | Ingång 30                                                     |
| 11.2                   | Utgång                                                        |
| 11.3                   | Strömutgångar, aktiva 31                                      |
| 11.4                   | Reläutgångar 31                                               |
| 11.5                   | Ledningsdragning 32                                           |
| 11.6                   | Prestandaegenskaper                                           |
| 11.7                   | Monteringsförhållanden 34                                     |
| 11.8                   | Omgivning 34                                                  |
| 11.9                   | Mekanisk konstruktion 35                                      |
| 11.10                  | Display och tangenter 36                                      |
| 11.11                  | Certifikat och godkännanden 36                                |
| Söki                   | ndex 38                                                       |

# 1 Säkerhetsinstruktioner

För att säker drift av transmittern ska kunna garanteras måste användaren läsa denna bruksanvisning och följa säkerhetsinstruktionerna.

### 1.1 Arbetssäkerhet

Vid arbete på och med enheten:

► Bär personlig skyddsutrustning enligt nationella föreskrifter.

### 1.2 Krav på personalen

Personal som utför installation, driftsättning, diagnos och underhåll måste uppfylla följande krav:

- ▶ Utbildade specialister: måste ha relevanta kvalifikationer för den här specifika funktionen
- Är auktoriserade av anläggningens ägare/operatör
- Är bekanta med lokala/nationella förordningar
- Innan arbetet påbörjas måste specialisterna ha läst och förstått anvisningarna i bruksanvisningen och tilläggsdokumentationen, liksom i certifikat (beroende på tillämpning)
- ► Följa anvisningar och grundläggande villkor

Driftpersonalen måste uppfylla följande krav:

- Ha mottagit anvisningar och behörighet enligt uppgiftens krav från anläggningens ägareoperatör
- ► Följa instruktionerna i dessa bruksanvisningar

### 1.3 Driftsäkerhet

Risk för personskada!

- Använd endast enheten om den är funktionsduglig samt fri från fel och problem.
- Operatören ansvarar för störningsfri drift av enheten.

### Ändringar av enheten

Obehöriga ändringar av enheten är förbjudna och kan orsaka oförutsägbara faror!

► Konsultera tillverkaren om ändringar ändå skulle krävas.

### Reparation

För att säkerställa fortsatt driftsäkerhet och tillförlitlighet bör du:

- Endast utföra reparationer på enheten som är uttryckligen tillåtna.
- Observera regionala och nationella föreskrifter gällande reparation av elektrisk utrustning.
- ► Använd endast originaltillverkade reservdelar och tillbehör.

### 1.4 Avsedd användning

Transmittern utvärderar mätvärden från en analyssensor och visar dem på sin flerfärgsdisplay. Processer kan övervakas och styras med enhetens utgångar och begränsningsreläer. Enheten är utrustad med flera olika programfunktioner för detta syfte.

- Tillverkaren har ingen skadeståndsskyldighet för skada som uppstår på grund av felaktig användning eller användning utöver den avsedda. Det är inte tillåtet att på något sätt bygga om eller modifiera enheten.
- Enheten är avsedd för installation i en panel och får endast användas i installerat tillstånd.

### 1.5 Teknisk förbättring

Tillverkaren förbehåller sig rätten att anpassa de tekniska detaljerna till den senaste tekniska utvecklingen utan att detta behöver meddelas särskilt. Kontakta ditt försäljningscenter för information om ändringar eller om uppdateringar av bruksanvisningen.

### 1.6 Retur

Vid retur, t.ex. för reparation, måste enheten skickas in i skyddande emballage. Originalförpackningen ger bäst skydd. Reparationer får endast utföras av återförsäljarens serviceorganisation.

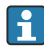

Bifoga alltid en kort beskrivning av problemet och applikationen när enheten skickas tillbaka för reparation.

### 1.7 Skrivsätt och ikoner för säkerhet

#### 1.7.1 Säkerhetsinformation

### **FARA**

#### Orsaker (/konsekvenser)

Konsekvenser om reglerna inte efterlevs (i tillämpliga fall)

- Skyddsåtgärd
- ► Denna symbol varnar för en farlig situation. Om denna situation inte undviks kommer det att leda till allvarlig eller dödlig personskada.

### **A**VARNING

#### Orsaker (/konsekvenser)

Konsekvenser om reglerna inte efterlevs (i tillämpliga fall)

- Skyddsåtgärd
- ► Denna symbol varnar för en farlig situation. Om denna situation inte undviks kan det leda till allvarlig eller dödlig personskada.

### **A**OBSERVERA

#### Orsaker (/konsekvenser)

Konsekvenser om reglerna inte efterlevs (i tillämpliga fall)

- Skyddsåtgärd
- Denna symbol varnar för en farlig situation. Om denna situation inte undviks kan det leda till mindre allvarlig personskada.

### OBS

#### Orsaker (/konsekvenser)

Konsekvenser om reglerna inte efterlevs (i tillämpliga fall)

- Skyddsåtgärd
- > Den här symbolen informerar dig om situationer som kan leda till materiella skador.

#### 1.7.2 Dokumentsymboler

|   | Tillåtet<br>Anger procedurer, processer eller åtgärder som är tillåtna.     |
|---|-----------------------------------------------------------------------------|
|   | Föredraget<br>Anger procedurer, processer eller åtgärder som är föredragna. |
| × | Förbjudet<br>Anger procedurer, processer eller åtgärder som är förbjudna.   |
| i | Ytterligare information, tips                                               |
|   | Referens till dokumentation                                                 |
|   | Hänvisning till en sida i denna handbok                                     |
|   | Bildhänvisning                                                              |

# 2 Godkännande av leverans och produktidentifiering

### 2.1 Godkännande av leverans

Gör följande när du har tagit emot enheten:

- 1. Kontrollera att förpackningen är intakt.
- Om du upptäcker skador: Rapportera alla skador direkt till tillverkaren.
- 3. Installera inte skadade enheter eftersom tillverkaren då inte kan garantera att den uppfyller säkerhetskraven och därmed inte tar något ansvar för eventuella konsekvenser.
- 4. Jämför leveransomfattningen med innehållet i din order.
- 5. Ta bort allt förpackningsmaterial som användes vid transporten.

### 2.2 Produktidentifiering

Följande alternativ finns för att identifiera enheten:

- Specifikationer på märkskylten
- Utökad orderkod som beskriver enhetens funktioner på följesedeln

#### 2.2.1 Märkskylt

#### Rätt enhet?

Kontrollera informationen på enhetens märkskylt:

- Produktnamn och tillverkar-ID
- Orderkod, utökad orderkod och serienummer
- Strömförsörjning och effektförbrukning
- Godkännanden
- Temperaturområde
- Firmwareversion och enhetsrevision

#### 2.2.2 Tillverkarens namn och adress

| Tillverkarens namn:   | Endress+Hauser Conducta GmbH+Co. KG          |
|-----------------------|----------------------------------------------|
| Tillverkarens adress: | Dieselstraße 24, D-70839 Gerlingen, Tyskland |

### 2.3 Certifikat och godkännanden

För certifikat och godkännanden som gäller för enheten: se uppgifterna på märkskylten

### 2.3.1 Övriga standarder och riktlinjer

IEC 60529:

-

Kapslingsklass som tillhandahålls av höljen (IP-kod)

- IEC 61010-1: Säkerhetskrav för elektrisk utrustning för mätning, styrning och laboratorieändamål
- EN 60079-11: Explosiv atmosfär – Del 11: Utrustning i egensäkert utförande "i" (tillval)

### 2.4 Förvaring och transport

Observera följande:

Tillåten förvaringstemperatur är −40 ... 85 °C (−40 ... 185 °F). Det går att förvara enheten vid en temperatur i intervallets gränsområde under begränsad tid (högst 48 timmar).

Förpacka enheten för förvaring och transport på ett sådant sätt att den är tillförlitligt skyddad mot stötar och externa faktorer. Originalförpackningen ger bäst skydd.

Undvik följande miljöpåverkan vid förvaring och transport:

- Direkt solljus
- Vibrationer
- Aggressiva medier

# 3 Montering

### 3.1 Installationsbetingelser

### OBS

### Överhettning på grund av ackumulerad värme i enheten

► För att undvika värmeackumulering måste man säkerställa att enheten har tillräcklig kylning.

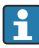

Om skärmen används i det övre temperaturgränsområdet minskas dess livslängd.

Transmittern är avsedd att användas i en panel.

Monteringsriktningen bestäms av displayens läsbarhet. Anslutningarna och utgångarna sitter på enhetens baksida. Kablarna ansluts via kodade plintar.

Omgivningstemperaturområde: -10 ... +60 °C (14 ... 140 °F)

### 3.2 Mått

Observera installationsdjupet på 150 mm (5,91 ") för enheten inklusive terminaler och fästklämmor.

Fler måttuppgifter finns i avsnittet "Teknisk information"  $\rightarrow \square$  30.

- Panelurtag: 92 mm x 45 mm (3,62 in x 1,77 in).
- Paneltjocklek: max. 26 mm (1 in).
- Max. betraktningvinkelområde: 45° åt vänster och åt höger från den centrala displayaxeln.
- Om enheterna placeras horisontellt bredvid varandra i X-riktning, eller lodrätt ovanpå varandra i Y-riktning, måste hänsyn tas till kravet på mekaniskt avstånd (som bestäms av höljet och framsidan).

### 3.3 Monteringsprocedur

Det panelurtag som krävs är 92 mm x 45 mm (3,62 in x 1,77 in).

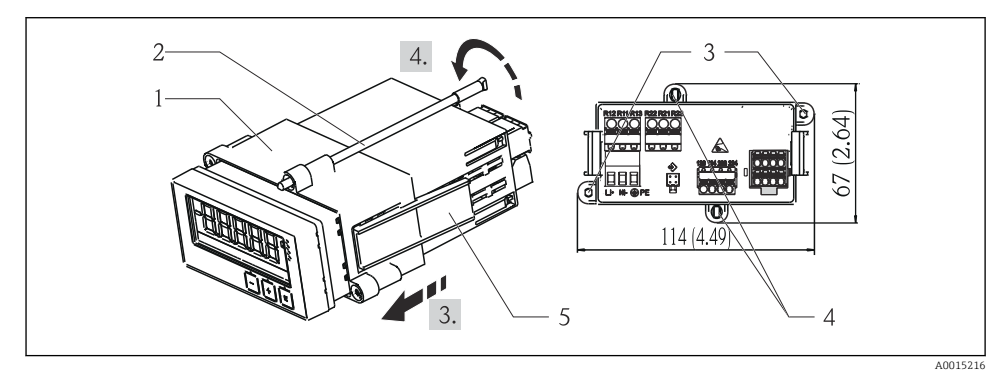

#### ■ 1 Installation i en panel

- 1. Skruva in gängstängerna (detalj 2) på de därför avsedda ställena i monteringsramen (detalj 1). Det finns fyra motställda skruvlägen (detalj 3/4) för detta syfte.
- 2. Skjut in enheten med tätningsringen från framsidan genom panelurtaget.
- 3. Säkra höljet i panelen genom att hålla enheten vågrätt och skjuta in monteringsramen (detalj 1) med gängstängerna inskruvade över höljet tills ramen snäpper fast.
- 4. Dra åt gängstängerna för att fästa enheten.

Om enheten ska tas bort kan monteringsramen låsas upp vid låselementen (objekt 5) och sedan tas bort.

### 3.4 Kontroll efter installation

- Är tätningsringen intakt?
- Sitter monteringsramen ordentligt fast på enhetens hus?
- Är gängstängerna ordentligt åtdragna?
- Sitter enheten i mitten av panelurtaget?

# 4 Elanslutning

### 4.1 Anslutningsförhållanden

### **A**VARNING

#### Fara! Elektrisk spänning!

▶ Under hela anslutningen av enheten måste den vara spänningsfri.

Fara om skyddsjordsanslutningen bryts

Skyddsjordningen måste upprättas före alla andra anslutningar.

### OBS

#### Värmelast kablar

 Använd kablar som lämpar sig för temperaturer på 5 °C (9 °F) över omgivningstemperaturen.

Felaktig matningsspänning kan skada enheten eller orsaka funktionsfel

 Kontrollera innan enheten tas i drift att matningsspänningen stämmer med specifikationerna på märkskylten (på höljets undersida).

Kontrollera enhetens nödstopp

 Anordna en lämplig strömbrytare i byggnadens elsystem. Denna måste sitta nära enheten (inom nära räckhåll) och vara märkt som nödstopp.

Skydda enheten från överbelastning

► Anordna ett överbelastningsskydd (nominell strömstyrka = 10 A) för elkabeln.

Felaktig kabeldragning kan leda till att enheten förstörs

• Observera terminalbeteckningen på baksidan av enheten.

Transienter med hög energi vid långa signalledningar

► Koppla in ett lämpligt överspänningsskydd i serie uppströms.

En kombinerad anslutning till reläet av skyddsklenspänning och farlig kontaktspänning är tillåten.

### 4.2 Ansluta transmittern

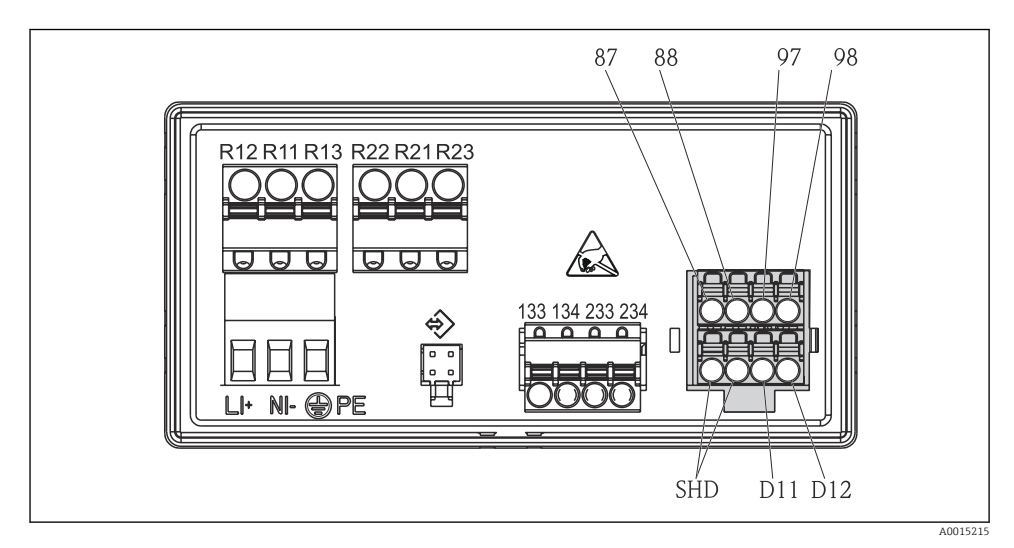

#### In a state of the state of the state of t

| Plint | Beskrivning                                               |
|-------|-----------------------------------------------------------|
| 87    | Plint för Memosens-kabel, brun, sensorströmförsörjning U+ |
| 88    | Plint för Memosens-kabel, vit, sensorströmförsörjning U-  |
| 97    | Plint för Memosens-kabel, grön, Com A                     |
| 98    | Plint för Memosens-kabel, gul, Com B                      |
| SHD   | Plint för Memosens-kabel, skärmning                       |
| D11   | Plint för larmutgång, +                                   |
| D12   | Plint för larmutgång, -                                   |
| L/+   |                                                           |
| N/-   | Plint för transmitterns matningsspänning                  |
| ⊕ PE  |                                                           |
| 133   | Plint för analog utgång 1, +                              |
| 134   | Plint för analog utgång 1, -                              |

| Plint         | Beskrivning                  |
|---------------|------------------------------|
| 233           | Plint för analog utgång 2, + |
| 234           | Plint för analog utgång 2, - |
| R11, R12, R13 | Plint för relä 1             |
| R21, R22, R23 | Plint för relä 2             |

### 4.3 Kontroll efter anslutning

| Enhetens skick och specifikationer                                                                     | Anmärkningar                                       |
|----------------------------------------------------------------------------------------------------|----------------------------------------------------|
| Är kablarna eller enheten skadade?                                                                     | Okulär besiktning                                  |
| Elanslutning                                                                                           | Anmärkningar                                       |
| Stämmer matningsspänningen överens med specifikationerna på märkskylten?                               | 24 230 V AC/DC<br>(-20 % / +10 %) 50/60 Hz         |
| Sitter alla terminaler stadigt på sina respektive platser? Har de enskilda terminalerna rätt märkning? | -                                                  |
| Är de monterade kablarna dragavlastade?                                                                | -                                                  |
| Är strömförsörjningskabeln och signalkablarna korrekt anslutna?                                        | Se kopplingsschemat,<br>→ 🗟 2, 🗎 10 och på höljet. |

# 5 Drift

Enhetens enkla funktionssätt gör att du kan driftsätta många applikationer utan att behöva en bruksanvisning i pappersformat.

### 5.1 Displayen och enhetens statusindikator/lysdiod

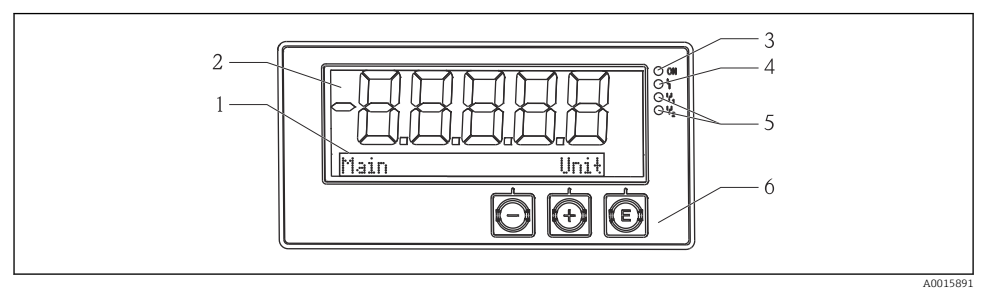

#### 🖻 3 Enhetens display

- 1 Punktmatrisfält
- 2 Teckenvisning med 7 segment
- 3 Lysdiod för statusvisning, strömmen påslagen
- 4 Lysdiod för statusvisning, larmfunktion
- 5 Lysdiod för statusvisning, gränsbrytarrelä 1/2
- 6 Knappar

Enheten har en tvådelad LC-display med bakgrundsbelysning. Segmentdelen visar mätvärdet.

I punktmatrisfältet visas i visningsläget extra kanalinformation, exempelvis TAGG, enhet eller stapeldiagram. Drifttexten visas här på engelska under driften.

Parametrarna för konfigurering av displayen förklaras i detalj i avsnittet "Driftsättning".

Skulle det uppstå ett fel växlar enheten automatiskt mellan att visa felet och att visa kanalen, se avsnitten "Enhetsdiagnos"  $\rightarrow \cong 20$  och "Felsökning"  $\rightarrow \cong 25$ .

### 5.2 Lokal styrning på enheten

Enheten styrs med de tre funktionsknappar som sitter på framsidan

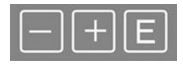

| 10 |   |   | ה  |  |
|----|---|---|----|--|
|    | r | = | 11 |  |
|    |   | _ |    |  |
|    |   |   |    |  |

- Öppna konfigurationsmenyn
- Bekräfta en inmatning
- Välj en parameter eller undermeny från menyn

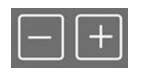

- I konfigurationsmenyn:
- Skrolla genom de parametrar/menyalternativ/ tecken som visas
- Ändra värdet på den valda parametern (öka eller minska)

Utanför konfigurationsmenyn: Visa aktiverade och beräknade kanaler, liksom lägsta och högsta värden, för alla aktiva kanaler. -

Du kan när som helst stänga menyalternativ/undermenyer genom att välja "x Back" längst ner i menyn.

För att stänga inställningarna direkt utan att spara ändringarna trycker du på knapparna "-" och "+" samtidigt och håller kvar en stund (> 3 s).

### 5.3 Symboler

#### 5.3.1 Displaysymboler

| I   | Parkeringsfunktionen $\rightarrow \square 14$ aktiv.                                                                                                  |
|-----|----------------------------------------------------------------------------------------------------|
| Max | Högsta värde/värdet hos maximumvisaren för kanalen som visas                                                                                          |
| Min | Lägsta värde/värdet hos minimivisaren för kanalen som visas                                                                                           |
|     | Fel, under/över mätområdet.<br>Inget mätvärde visas.                                                                                                  |
| 8   | Enheten är låst – operatörslås; inställningarna på enheten är låsta så att det inte går att ändra<br>parametrar. Däremot går det att ändra displayen. |

Felet och kanalidentifieraren (TAGG) anges i punktmatrisfältet.

### 5.3.2 Symboler i redigeringsläget

Följande tecken kan användas för att skriva in användaridentifierad text:

"0-9", "a-z", "A-Z", "+", "-", "\*", "/", "\", "%", "°", "2", "3", "m", ".", ",", ";", ":", "!", "?", "\_", "#", "\$", "<sup>1</sup>", "(", ")", "~"

Till numeriska poster kan siffrorna "0–9" och decimaltecknet användas.

Dessutom används följande symboler i redigeringsläget:

| р – | Symbol för inställning                                                                                                    |
|-----|----------------------------------------------------------------------------------------------------|
| Ð   | Symbol för expertinställningar                                                                                                    |
| 8   | Symbol för diagnostik                                                                                                    |
| ~   | Godkänn inmatningen.<br>Om den här symbolen väljs tillämpas inmatningen på den position som användaren anger, och<br>redigeringsläget avslutas. |
| ×   | Avvisa inmatningen.<br>Om den här symbolen väljs avvisas inmatningen, och redigeringsläget avslutas. Den tidigare inställda<br>texten kvarstår. |
| +   | Hoppa en position åt vänster.<br>Om du väljer den här symbolen hoppar markören en position åt vänster.                                          |
| H   | Backsteg.<br>Om du väljer den här symbolen raderas tecknet till vänster om markören.                                                            |
| C   | Radera allt.<br>Om du väljer den här symbolen raderas allt du har skrivit.                                                                      |

### 5.4 Driftfunktioner

Transmitterns driftfunktioner grupperas i följande menyer:

| Display                  | Inställningar för enhetsdisplay: kontrast, ljusstyrka, tid för alternerande mätvärden på displayen |
|--------------------------|----------------------------------------------------------------------------------------------------|
| Setup                    | Enhetsinställningar                                                                                |
| (inställning)            | De olika inställningsmöjligheterna beskrivs i avsnittet "Driftsättning" → 🖺 14.                    |
| Calibration              | Sensorkalibrering                                                                                  |
| (kalibrering)            | De olika kalibreringsfunktionerna beskrivs i avsnittet "Kalibrering".                              |
| Diagnostics<br>(diagnos) | Enhetsinformation, diagnostikloggbook, sensorinformation, simulering                               |

### 5.5 Parkeringsfunktion

Med hållfunktionen går det att "frysa" tillståndet i strömuttagen och reläerna. Funktionen går att slå på och stänga av manuellt (menyn **Setup**  $\rightarrow$  **Manual hold**). Dessutom aktiveras hållfunktionen automatiskt vid sensorkalibrering.

När hållvillkoret inte längre föreligger fortsätter hållfunktionen att vara aktiv under en frigöringstid som går att ställa in. Hållfunktionens frigöringstid ställs in i menyn **Setup**  $\rightarrow$  **Extended setup**  $\rightarrow$  **System**  $\rightarrow$  **Hold release**.

Hållfunktionen påverkar inte visningen av mätvärdet. Hållsymbolen visas också efter mätvärdet.

# 6 Driftsättning

### 6.1 Kontroll efter installation och start av enhet

Säkerställ att alla kontroller efter anslutningen har genomförts innan enheten tas i drift:

- Checklista för "kontroll efter installation",  $\rightarrow \square 9$ .
- Checklista för "kontroll efter anslutning",  $\rightarrow \cong 11$ .

När du slår på driftspänningen tänds den gröna lysdioden och displayen visar att enheten är klar att använda.

Om detta är första gången som enheten driftsätts ska du konfigurera den enligt beskrivningen i följande avsnitt i användarinstruktionerna.

Om du driftsätter en enhet som redan är konfigurerad eller förinställd sätter denna omedelbart igång med mätningen enligt de befintliga inställningarna. Värdena i de kanaler som är aktiva visas på displayen.

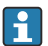

Ta bort skyddsfilmen från displayen eftersom den stör avläsningen av displayen.

### 6.2 Displayinställningar (Displaymeny)

Du kommer åt huvudmenyn genom att trycka på "E" under drift. Displaymenyn visas på displayen. Tryck en gång till på "E" för att öppna menyn. Använd alternativet "x Back" som finns längst ner i varje meny/undermeny för att gå upp en nivå i menystrukturen.

| Parameter        | Möjliga inställningar            | Beskrivning                                                                                         |
|------------------|----------------------------------|----------------------------------------------------------------------------------------------------|
| Contrast         | 1-7<br>Standard: <b>6</b>        | Inställning av displayens kontrast.                                                                 |
| Brightness       | 1-7<br>Standard: <b>6</b>        | Inställning av displayens ljusstyrka.                                                               |
| Alternating time | 0, 3, <b>5</b> eller 10 sekunder | Alterneringstid mellan de två mätvärdena.<br>O innebär att värdena inte alternerar på<br>displayen. |

### 6.3 Om åtkomstskydd för konfigurationsinställningarna

Konfigurations-, diagnostik- och kalibreringsinställningarna är åtkomliga som standard (fabriksinställning), men går att låsa i konfigurationsinställningarna.

Gör så här för att låsa enheten:

- 1. Tryck på **E** för att öppna konfigurationsmenyn.
- 2. Tryck på + upprepade gånger tills **Setup** visas.
- 3. Tryck på E för att öppna Setup-menyn.
- 4. Tryck på + upprepade gånger tills **Extended Setup** visas.
- 5. Tryck på E för att öppna menyn Extended Setup. System visas.
- 6. Tryck på E för att öppna System-menyn.
- 7. Tryck på + upprepade gånger tills Access code eller Calib Code visas.
- 8. Tryck på **E** för att öppna inställningarna för åtkomstskydd.
- **9.** Ställ in koden: ställ in den önskade koden med knapparna **+** och **-**. Behörighetskoden har fyra siffror. Positionen i koden visas i klartext. Tryck på **E** för att bekräfta det inmatade värdet och fortsätta till nästa position.
- När du bekräftar den sista positionen i koden stängs menyn. Hela koden visas. Tryck på
   + för att rulla tillbaka till den sista posten i undermenyn x Back och bekräfta posten. När du bekräftar posten antas värdet och displayen återgår till Setup-nivån. Välj återigen den sista parametern x Back för att lämna även denna undermeny och återgå till nivån för visning av mätvärde/kanal.

När åtkomstskyddet har aktiverats visas en låssymbol på displayen.

1

Du kan låsa kalibreringsmenyn genom att aktivera **behörighetskoden** och **kalibreringskoden**.

Detta gör det möjligt att implementera roller (administratör/underhållspersonal) för drift av enheten.

Administratör: Åtkomst till alla menyer (konfigurering, diagnostik, kalibrering) när **behörighetskoden** har angetts.

Underhållspersonal: Åtkomst till kalibreringsmenyn när kalibreringskoden har angetts.

Om enbart **behörighetskoden** har aktiverats är konfigureringsmenyn och diagnostikmenyn låsta. Övriga menyer (inklusive kalibrering) är aktiva.

Alternativet **x Back** längst ner i varje urvalslista/meny leder till föregående överordnade meny.

Om åtkomstskyddet är aktiverat låses enheten automatiskt efter 600 sekunders inaktivitet. Displayen kopplar om till driftsindikering.

Om du vill aktivera konfigureringsläget måste du ställa in behörighetskoden för konfigurering på **0000** under **System** eller radera koden genom att trycka på **C**.

Om du tappar bort koden kan endast serviceavdelningen återställa enheten.

### 6.4 Konfigurera enheten (Setup-menyn)

Du kommer åt huvudmenyn genom att trycka på "E" under drift. Navigera genom de tillgängliga menyerna med "+" och "-". Tryck på "E för att öppna den önskade menyn när denna visas. Använd alternativet "x Back" som finns längst ner i varje meny/undermeny för att gå upp en nivå i menystrukturen.

Parameter Möjliga inställningar Beskrivning 4-20 mA Konfigurera mätområdet för den aktuella Current range 0-20 mA strömutgången. Out 1 0/4 mA Numeriskt värde Fysiskt värde som motsvarar den lägre 0.000 ... 99 999 mätområdesgränsen för den analoga 0,0 mg/l utgången. När det konfigurerade värdet underskrids, ställs strömutgången in på mättningsströmmen 0/3,8 mA. Out 1 20 mA Numeriskt värde -0,02 ... 120 Fysiskt värde som motsvarar den övre 120 mg/l mätområdesgränsen för den analoga utgången. Om det konfigurerade värdet överskrids ställs strömutgången in på en mättnadsström på 20,5 mA.

Menyn innehåller de viktigaste inställningarna för drift av enheten.

| Parameter          | Möjliga inställningar                | Beskrivning                                                                                                    |
|--------------------|--------------------------------------|----------------------------------------------------------------------------------------------------|
| Out 2 0/4 mA       | Numeriskt värde –50 250 °C<br>0 °C   | Temperatur som motsvarar mätområdets lägre<br>gräns för temperaturingången.<br>När det konfigurerade värdet underskrids,<br>ställs strömutgången in på<br>mättningsströmmen 0/3,8 mA. |
| Out 2 20 mA        | Numeriskt värde –50 250 °C<br>100 °C | Temperatur som motsvarar mätområdets övre<br>gräns för temperaturingången.<br>Om det konfigurerade värdet överskrids ställs<br>strömutgången in på en mättnadsström på<br>20,5 mA.    |
| Damping main value | 0 60 s<br><b>0 s</b>                 | Konfigurering av dämpningen för<br>lågpassfiltrering av insignalerna.                                                                                                    |
| Extended setup     |                                      | Avancerade inställningar för enheten som t.ex.<br>reläer, gränsvärden etc.<br>Funktionerna beskrivs i följande avsnitt:<br>→ 🗎 17.                                                    |
| Manual hold        | Off, On                              | Funktion för att frysa ström- och reläutgångar                                                                                                    |

### 6.5 Utökad konfigurering (menyn Extended setup)

Du kommer åt huvudmenyn genom att trycka på "E" under drift. Navigera genom de tillgängliga menyerna med "+" och "-". Tryck på "E för att öppna den önskade menyn när denna visas. Använd alternativet "x Back" som finns längst ner i varje meny/undermeny för att gå upp en nivå i menystrukturen.

| Parame | ter          | Möjliga inställningar              | Beskrivning                                                                                                    |
|--------|--------------|------------------------------------|----------------------------------------------------------------------------------------------------|
| System |              |                                    | Allmänna inställningar                                                                                                    |
|        | Tag          | Anpassad text, max. 16 tecken<br>A | Använd denna funktion för att mata in enhetstaggen.                                                                                                    |
|        | Temp. unit   | °C<br>°F                           | Inställning av temperaturenhet                                                                                                    |
|        | Hold release | 0 600 s<br><b>0 s</b>              | Ställer in hur länge hur länge en enhet hålls<br>kvar i hold-läge efter att förutsättningen för<br>detta upphör.                                       |
|        | Alarm delay  | 0 600 s<br><b>0 s</b>              | Fördröjningstid för att avge ett larm. Detta<br>undertrycker föreliggande larmvillkor under en<br>period som är kortare än larmets<br>fördröjningstid. |
|        | Access code  | 0000–9999<br>Standard: <b>0000</b> | Användarkod som skyddar<br>enhetskonfigurationen.<br><b>Ytterligare information:</b> 0000 = skydd av<br>användarkod är avaktiverat                     |

| Parameter |                                             |               | Möjliga inställningar                                                                                        | Beskrivning                                                                                                    |
|-----------|---------------------------------------------|---------------|----------------------------------------------------------------------------------------------------|----------------------------------------------------------------------------------------------------|
|           | Calib Code                                  |               | 0000–9999<br>Standard: <b>0000</b>                                                                           | Användarkod som skyddar<br>kalibreringsfunktionen.<br><b>Ytterligare information:</b> 0000 = skydd av<br>användarkod är avaktiverat                          |
| Ingång    |                                             |               |                                                                                                    | Ingångsinställningar                                                                                                    |
|           | Main value                                  |               | <b>Conc. liquid</b><br>Partial pressure                                                                      | Inställning för att ange det medium som ska<br>mätas.<br><b>Conc. liquid</b> för vattenbaserade medier och<br><b>partial pressure</b> för mätning i gasfasen |
|           | Unit                                        |               | <b>mg/l</b> , μg/l, ppm, ppb – om<br>koncentrerad vätska har valts<br><b>hPa</b> – om partialtryck har valts | Måttenhet för det fysiska värdet.                                                                                                    |
|           | Format                                      |               | None, one, <b>two</b>                                                                                        | Antal decimaler efter decimaltecknet på<br>displayen.                                                                                                    |
|           | Dampin                                      | g main        | 0 60 s<br><b>0 s</b>                                                                                         | Konfigurering av dämpningen för<br>lågpassfiltrering av insignalerna.                                                                                        |
|           | Medium                                      | 1 pressure    | Altitude<br><b>Air pressure</b>                                                                              | Inställning för höjd över havet eller lufttryck.                                                                                                    |
|           | Altitude<br>Air pressure<br>Stability crit. |               | -300 4000 m<br><b>0 m</b>                                                                                    | Höjd över havet är angiven om <b>Medium</b><br><b>pressure</b> → <b>Altitude</b> har valts.                                                                  |
|           |                                             |               | 500 9 999 mbar<br><b>1013 mbar</b>                                                                           | Lufttryck är angivet om <b>Medium pressure</b> → <b>Air pressure</b> har valts.                                                                              |
|           |                                             |               |                                                                                                    | Villkor för kalibrering.<br>Om den tillåtna differensen överskrids tillåts<br>inte kalibreringen och avbryts automatiskt.                                    |
|           |                                             | Delta signal  | 0,10 2 %<br><b>2 %</b>                                                                                       | Tillåten variation för mätvärde vid kalibrering                                                                                                    |
|           |                                             | Delta temp    | 0,1 2 K<br><b>0,50 K</b>                                                                                     | Maximal tillåten variation i temperatur                                                                                                    |
|           | Dura                                        |               | 5 60 s<br><b>5 s</b>                                                                                         | Tidsram inom vilken den tillåtna variationen<br>för mätvärdet inte får överskridas                                                                           |
|           | Process check<br>Function<br>Duration       |               |                                                                                                    | Kontrollerar processinställningarna                                                                                                    |
|           |                                             |               | On, <b>Off</b>                                                                                               | Slår på processkontrollen.                                                                                                    |
|           |                                             |               | 1 240 min<br>60 min                                                                                          | Tidsåtgång för processkontrollen                                                                                                    |
|           |                                             | Tolerance     | 0,01 20 hPa<br><b>0,01 hPa</b>                                                                               | Bandbredd för processkontroll                                                                                                    |
|           | Calib. se                                   | ettings       |                                                                                                    | Detta tryckvärde används vid kalibrering för<br>korrekt beräkning.                                                                                           |
|           |                                             | Medium press. | Air pressure<br>Altitude                                                                                     | Användning av höjd över havet eller lufttryck.                                                                                                    |

| Parameter   |              |              | Möjliga inställningar                                       | Beskrivning                                                                                                  |
|-------------|--------------|--------------|-------------------------------------------------------------|----------------------------------------------------------------------------------------------------|
|             |              | Air pressure | 500 9 999 mbar<br><b>1013 mbar</b>                          | Lufttryck är angivet om <b>Medium press.</b> → <b>Air pressure</b> har valts.                                |
| Altitude    |              | Altitude     | -300 4000 m<br><b>0 m</b>                                   | Höjd över havet är angiven om <b>Medium press.</b><br>→ <b>Altitude</b> har valts.                           |
| Analoga     | utgångar     |              |                                                             | Inställningar för analoga utgångar                                                                           |
|             | Current      | range        | <b>4–20 mA</b><br>0–20 mA                                   | Strömintervall för analoga utgångar                                                                          |
|             | Out 1 0/     | 4 mA         | Numeriskt värde<br>0,000 99 999<br><b>0,0 mg/l O</b> 2      | Fysiskt värde som motsvarar den lägre<br>mätområdesgränsen för den analoga<br>utgången.                      |
|             | Out 1 20     | ) mA         | Numeriskt värde<br>0,000 99 999<br><b>120 mg/l O</b> 2      | Fysiskt värde som motsvarar den övre<br>mätområdesgränsen för den analoga<br>utgången.                       |
|             | Out 2 0/4 mA |              | Numeriskt värde –50 250 °C<br><b>0 °C</b>                   | Temperatur som motsvarar mätområdets lägre<br>gräns för temperaturingången.                                  |
| Out 2 20 mA |              | ) mA         | Numeriskt värde –50 250 °C<br>100 °C                        | Temperatur som motsvarar mätområdets övre gräns för temperaturingången.                                      |
| Relä 1/2    |              |              |                                                             | Inställningar för reläutgångarna.                                                                            |
| Function    |              | 1            | <b>Off</b> , Min limit, Max limit, In band, Out band, Error | Konfigurering av reläfunktionen.<br>Om Function = <b>Error</b> är inga ytterligare<br>inställningar möjliga. |
| Assignment  |              | ient         | Main, Temp                                                  | Tilldelning av reläet till huvudingången eller<br>temperaturingången                                         |
|             | Set point    |              | Numeriskt värde<br><b>0,0</b>                               | Inställning av gränsvärde.                                                                                   |
| Set point 2 |              | t 2          | Numeriskt värde<br><b>0,0</b>                               | Endast för funktionen <b>In band</b> eller <b>Out band</b> .                                                 |
| Hyst.       |              |              | Numeriskt värde<br><b>0,0</b>                               | Konfigurering av hysteresen.                                                                                 |
| Delay time  |              | ne           | 0 60 s<br>0 s                                               | Konfigurering av fördröjningstiden tills reläet<br>kopplar om.                                               |
| Fabriksi    | nställning   |              |                                                             | Återställer enhetens inställningar till fabriksinställningarna.                                              |
|             | Please co    | onfirm       | no, yes                                                     | Bekräfta återställningen.                                                                                    |

#### 6.5.1 Konfigurera reläer

Enheten har två reläer med gränsvärden som antingen stängs av eller kan tilldelas till insignalen. Gränsvärdet anges som ett numeriskt värde med decimalsiffra. Om reläernas driftläge är normalt öppen eller normalt sluten avgörs av ledningsdragningen i den växlande kontakten ( $\rightarrow \cong 32$ ). Gränsvärden är alltid tilldelade till ett relä. Varje relä kan tilldelas en

kanal eller ett beräknat värde. I felläget ("Error") fungerar reläet som ett larmrelä och kopplar om varje gång ett fel eller larm uppstår.

Följande inställningar går att göra för vart och ett av de två gränsvärdena: tilldelning, gränsvärde, hysteres, kontaktfunktion, fördröjning och felläge.

### 6.6 Enhetsdiagnostik (Diagnostikmeny)

Du kommer åt huvudmenyn genom att trycka på "E" under drift. Navigera genom de tillgängliga menyerna med "+" och "-". Tryck på "E för att öppna den önskade menyn när denna visas. Använd alternativet "x Back" som finns längst ner i varje meny/undermeny för att gå upp en nivå i menystrukturen.

| Parameter      |                |                           | Möjliga inställningar    | Beskrivning                                 |
|----------------|----------------|---------------------------|--------------------------|---------------------------------------------|
| Current diag.  |                |                           | Endast visning           | Visar aktuellt diagnostikmeddelande         |
| Last diag.     |                |                           | Endast visning           | Visar det senaste diagnostikmeddelandet     |
| Diagnos        | t logbook      |                           | Endast visning           | Visar de senaste diagnostikmeddelandena     |
| Device in      | ıfo            |                           | Endast visning           | Visar enhetsinformationen                   |
|                | Device ta      | ag                        | Endast visning           | Visar enhetstaggen                          |
|                | Device n       | ame                       | Endast visning           | Visar enhetsnamnet                          |
|                | Serial nu      | ımber                     | Endast visning           | Visar enhetens serienummer                  |
|                | Order co       | ode                       | Endast visning           | Visar enhetens orderkod                     |
|                | FW revis       | sion                      | Endast visning           | Visar firmware-versionen                    |
|                | ENP ver        | sion                      | Endast visning           | Visar den elektroniska märkskyltens version |
|                | Module         | ID                        | Endast visning           | Visar modulens ID                           |
|                | Manufact. ID   |                           | Endast visning           | Visar tillverkarens ID                      |
|                | Manufact. name |                           | Endast visning           | Visar namnet på tillverkaren                |
| Sensor info    |                |                           |                          |                                             |
|                | General info   |                           |                          | Allmän sensorinformation                    |
|                |                | Order code                |                          | Visar sensorns orderkod                     |
|                |                | Serial number             |                          | Visar sensorns serienummer                  |
|                |                | Device Tag                |                          | Visar sensorns taggnamn                     |
|                | FW version     |                           | Visar firmware-versionen |                                             |
|                | HW version     |                           |                          | Visar maskinvaruversionen                   |
| Operation time |                | on time                   |                          | Drifttid                                    |
|                |                | Operation time<br>> 40 °C |                          | Drifttid över 40 °C                         |
|                |                | Operation time<br>> 80 °C |                          | Drifttid över 80 °C                         |

| Parameter |                       | Möjliga inställningar | Beskrivning                                                                                                    |
|-----------|-----------------------|-----------------------|----------------------------------------------------------------------------------------------------|
|           | Sterile counter       |                       | Systemet räknar antalet drifttimmar som<br>sensorn utsätts för en temperatur som är<br>kännetecknande för sterilisering.<br>Temperaturen är olika beroende på sensorn. |
| Calibrat  | ion info              |                       | Kalibreringsdata från senaste kalibrering                                                                                                    |
|           | Cal. count            |                       | Antal sensorkalibreringar                                                                                                    |
|           | Slope in pA/hPA       |                       | Den (relativa) riktningskoefficienten visar sensorns tillstånd.                                                                                                    |
|           | Delta slope           |                       | Avvikelse i riktningskoefficienten mellan den senaste och näst senaste kalibreringen                                                                                   |
|           | Temp. cal offset      |                       |                                                                                                    |
|           | Zero point            |                       | Nollpunkten motsvarar den sensorsignal som uppmäts i ett medium som inte innehåller syre.                                                                              |
| Specific  | ation                 |                       | Information om sensorspecifikationer                                                                                                    |
|           | Min 0,0 hPa           |                       |                                                                                                    |
|           | Max 200 hPa           |                       |                                                                                                    |
|           | Min Temp.<br>-5,00 °C |                       |                                                                                                    |
|           | Max Temp<br>135 ℃     |                       |                                                                                                    |
| Simulat   | ion:                  |                       | Vissa värden kan simuleras i testsyfte vid                                                                                                    |
|           | Analog Out 1          |                       | ingångarna och utgångarna.                                                                                                    |
|           | Analog Out 2          |                       |                                                                                                    |
|           | Relay 1               |                       |                                                                                                    |
|           | Relay 2               |                       |                                                                                                    |
|           | Alarm out             |                       |                                                                                                    |
| Reset d   | evice                 |                       | Återställ sensor till fabriksinställningar.                                                                                                    |

# 7 Kalibrering

Kalibrera sensorn omedelbart efter polarisering.

- 1. Avlägsna sensorn från mediet.
- 2. Rengör utsidan av sensorn med en fuktig trasa. Torka sedan försiktigt av sensorns membran med exempelvis en pappershandduk.
- 3. Vänta ca 20 minuter tills sensorn har anpassat sig till omgivningstemperaturen. Sensorn får inte utsättas för starkt solljus under den här tiden.

- 4. När mätvärdet som visas på transmittern har stabiliserats kan kalibreringen genomföras enligt beskrivningen i bruksanvisningen.
- 5. Sänk därefter ner sensorn i mediet igen.

### 7.1 Definitioner

#### 7.1.1 Polarisering

Fast spänning tillämpas mellan katoden och anoden när sensorn är ansluten till transmittern. polarisationsströmmen som uppstår indikeras via ett värde på transmittern. Värdet är först högt men sjunker sedan gradvis. Värdet som visas måste stabiliseras innan sensorn kan kalibreras.

#### 7.1.2 Kalibrering

Vid kalibreringen anpassar den driftansvarige transmittern efter sensorns typvärden.

I regel behöver sensorn kalibreras väldigt sällan. Kalibrering krävs:

- Efter första idrifttagning
- Efter byte av membran eller elektrolyt
- Efter rengöring av katoden
- Efter långa driftintervall utan strömförsörjning

Kalibreringen kan kontrolleras cykliskt eller genomföras på nytt i samband med övriga fabriksövervakningsrutiner (i regelbundna intervall beroende på driftvillkoren).

### Kalibrering

Det finns två typer av kalibrering: riktningskoefficient eller nollpunkt

Båda kalibreringar kan genomföras var för sig eller efter varandra. Om båda kalibreringar genomförs kommer du tillslut att få den som kommer din mätning närmast.

### Riktningskoefficient

Den (relativa) riktningskoefficienten visar sensorns tillstånd. Fallande värden indikerar att elektrolyten håller på att ta slut. Du kan styra när systemet ska uppmana användaren att byta elektrolyt genom att ange gränsvärden som får systemet att utlösa diagnostikmeddelanden.

Genomför kalibreringen av riktningskoefficienten i luft som är tät av vattenånga enligt följande:

- 1. Tryck på "E" för att öppna huvudmenyn.
- 2. Tryck på "+" för att navigera till menyn "Calibration" (Kalibrering).
- 3. Tryck på "E" för att öppna menyn.
  - └ Välj "Slope Air 100%" (Riktningskoefficient luft 100 %)
- 4. Tryck på "E" för att öppna menyn.
  - └ Displayen visar den aktuella riktningskoefficienten som kan ändras genom kalibreringen.

- 5. Tryck på "+".
  - Displayen visar meddelandet "Keep sensor above water" (Håll sensorn ovanför vattnet)
- 6. Rengör och torka sensorn och placera den nära vattnet.
- 7. Tryck på "+".
- 8. På displayen visas nu meddelandet "wait for stable value" (Invänta stabilt värde). När värdet har stabiliserats visas ett annat meddelande.
  - └→ På displayen visas "O2 cal air" (O2 kal. luft)
- 9. Tryck på "+".
  - └ Meddelandet "Save Calib. Data?" (Spara kalib. data?) visas
- 10. Tryck på "+".
  - ➡ På displayen visas "Calib. successful" (Kalibrering slutförd)
- 11. Tryck på "+".

Tillbaka till mätningsläge.

Genomför nollpunktskalibreringar i syrefria medium (kväve klass N5 eller natriumsulfitlösning) enligt följande:

- 1. Tryck på "E" för att öppna huvudmenyn.
- 2. Tryck på "+" för att navigera till menyn "Calibration" (Kalibrering).
- 3. Tryck på "E" för att öppna menyn.
- 4. Tryck på "+" för att växla till "Zero point calib." (Nollpunktskalibrering)
- 5. Tryck på "E" för att öppna menyn.
  - └ Displayen visar den aktuella nollpunkten i nA. Den kan förändras efter kalibreringen.
- 6. Tryck på "+".
  - Displayen visar meddelandet "Waiting for sensor in medium" (Inväntar sensor i medium)
- 7. Sänk ner sensorn i mediet.
- 8. Tryck på "+".
- 9. På displayen visas nu meddelandet "wait for stable value" (Invänta stabilt värde). När värdet har stabiliserats visas ett annat meddelande.
  - På displayen visas "Zero point" (Nollpunkt)
- 10. Tryck på "+".
  - → Meddelandet "Save Calib. Data?" (Spara kalib. data?) visas
- 11. Tryck på "+".
  - ← På displayen visas "Calib. successful" (Kalibrering slutförd)
- 12. Tryck på "+".

Tillbaka till mätningsläge.

### 7.2 Enhetsfunktioner för kalibrering

Tryck på knappen "E" under drift för att öppna huvudmenyn. Navigera genom de tillgängliga menyerna med "+" och "-". Tryck på knappen "E" för att öppna den önskade menyn när denna visas. "x Back" (x Bakåt) längst ner i varje meny/undermeny tar användaren till nästa överordnade nivå i menystrukturen.

| Parame  | ter                                               | Konfigureringsalternativ | Beskrivning                                           |
|---------|---------------------------------------------------|--------------------------|-------------------------------------------------------|
| DO      |                                                   |                          | Kalibrering av mätning av löst syre                   |
|         | Slope air<br>(Riktningskoefficient luft)<br>100 % | Endast visning           | Namn på kalibreringsmetod för löst syre               |
|         | O2 (act) in % (Faktiskt O2<br>i %)                | Endast visning           | Visar aktuellt värde för löst syre som mättnad i<br>% |
|         | O2 cal air in % (O2 kal.<br>luft i %)             | Endast visning           | Visar värdet för löst syre i luften som %             |
|         | Save calib data? (Spara<br>kalibreringsdata?)     | <b>Ja</b> , nej          | Spara eller slänga kalibreringsdata?                  |
| Tempera | ature (Temperatur)                                |                          | Kalibrera temperaturmätning.                          |
|         | T cal. start<br>(Temp.kalibrering start)          | Endast visning           |                                                       |
|         | T cal. (Temp.kalibrering)                         | Numeriskt värde          |                                                       |
|         | Save calib data? (Spara kalibreringsdata?)        | J <b>a</b> , nej         | Spara eller slänga kalibreringsdata?                  |

# 8 Underhåll

Inget särskilt underhållsarbete krävs för enheten.

### 8.1 Rengöring

Använd en ren och torr trasa för att rengöra enheten.

# 9 Tillbehör

### 9.1 Sensorer

### Syresensor

Oxymax COS51D

- Amperometrisk givare för syre i lösning, med Memosens-teknik
- Beställ enligt produktstrukturen, se Teknisk information TI00413C/07/en

# 10 Diagnostik och felsökning

Som hjälp vid felsökning har nedanstående avsnitt utformats för att ge en översikt över möjliga fel och inledande felåtgärder.

### 10.1 Anvisningar för felsökning

### **A**VARNING

#### Fara! Elektrisk spänning!

> Använd aldrig enheten i öppet tillstånd för att ställa feldiagnos!

| Användargränssnitt         | Orsak                                                 | Åtgärd                                       |
|----------------------------|-------------------------------------------------------|----------------------------------------------|
| Inget mätvärde visas       | Ingen strömförsörjning ansluten                       | Kontrollera strömförsörjningen till enheten. |
|                            | Enheten har ström, men är defekt                      | Enheten måste ersättas.                      |
| Diagnostikmeddelande visas | Listan över diagnosmeddelanden finns i nästa avsnitt. |                                              |

### 10.2 Diagnostikmeddelande

Diagnostikmeddelandet består av en felsökningskod och ett meddelande.

Felsökningskoden består av felkategorin enligt Namur NE 107 och indikeringsnumret.

Felkategori (bokstav framför indikeringsnumret)

- F = Fel. Ett funktionsfel har detekterats. Mätvärdet för den berörda kanalen är inte längre tillförlitligt. Sök efter orsaken för funktionsfelet i mätpunkten. Om en styrenhet är ansluten ska denna ställas om till manuellt läge.
- M = Underhåll krävs. Åtgärder kan behövas snart. Enheten mäter fortfarande. Åtgärder behöver inte vidtas omedelbart. Däremot kan korrekt underhåll förhindra eventuella framtida funktionsfel.
- C = Funktionskontroll. (Inga fel). Underhållsarbete utförs på enheten. Vänta tills arbetet har slutförts.
- S = Utanför specifikationen. Mätpunkten är utanför specifikationerna.
   Drift är fortfarande möjlig. Risk finns dock för ökat slitage, kortare livslängd eller försämrad mätnoggrannhet för mätpunkten. Sök efter orsaken för funktionsfelet utanför mätpunkten.

Exempeldisplay:

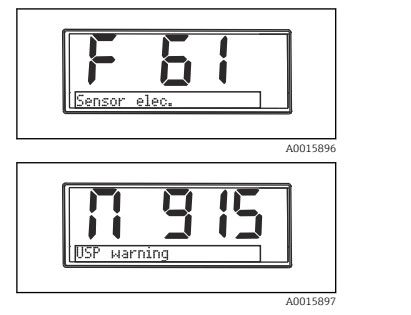

F 61 sensorelektronik

M 915 USP-varning

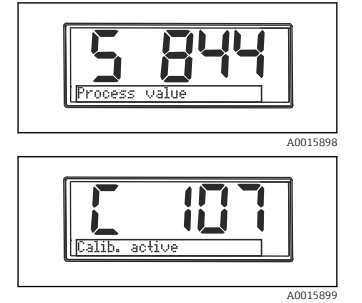

S 844 Processvärde

C107 Kalibrering aktiv

| Felkod | Meddelande                            | Beskrivning                                                                                                    |
|--------|---------------------------------------|----------------------------------------------------------------------------------------------------|
| F5     | Sensor data (Sensordata)              | Sensordata ogiltiga.<br>Åtgärd:<br>• Uppdatera transmitterns datum<br>• Byt ut sensorn                                                                                                    |
| F12    | Writing data (Skriva data)            | Sensordata kunde inte skrivas.<br>Åtgärd:<br>• Skriv sensordata på nytt<br>• Byt ut sensorn                                                                                                    |
| F13    | Sensortyp                             | Felaktig sensortyp.<br>Åtgärd:<br>Byt till en sensor av inställd typ.                                                                                                    |
| F61    | Sensor elec.<br>(Sensorelektronik)    | Defekt sensorelektronik.<br>Åtgärd:<br>• Byt ut sensorn<br>• Kontakta service                                                                                                    |
| F62    | Sens. Connect<br>(Sensoranslutning)   | Sensoranslutning<br>Åtgärd:<br>• Byt ut sensorn<br>• Kontakta service                                                                                                    |
| F100   | Sensor comm.<br>(Sensorkommunikation) | Ingen sensorkommunikation.<br>Möjliga orsaker:<br>Ingen sensoranslutning<br>Felaktig sensoranslutning<br>Kortslutning i sensorkabeln<br>Kortslutning i angränsande kanal<br>Uppdatering av sensorns firmware avbruten pga. fel<br>Åtgärd:<br>Kontrollera sensorkabelns anslutning<br>Kontrollera om det föreligger kortslutningar i sensorkabeln<br>Byt ut sensorn<br>Starta om firmwareuppdatering<br>Kontakta service |

| Felkod | Meddelande                                           | Beskrivning                                                                                                    |
|--------|------------------------------------------------------|----------------------------------------------------------------------------------------------------|
| F130   | Sensor supply<br>(Strömförsörjning sensor)           | Sensorkontroll.<br>Dålig strömförsörjning för sensor.<br>Åtgärd:<br>• Kontrollera kabelanslutningarna<br>• Byt ut sensorn                                                                                                    |
| F143   | Self test (Självtest)                                | Fel vid sensorns självtest.<br>Åtgärd:<br>• Byt ut sensorn<br>• Kontakta service                                                                                                    |
| F845   | Device id (Enhets-ID)                                | Felaktig maskinvarukonfigurering                                                                                                    |
| F846   | Param error (Parameterfel)                           | Felaktig parameterkontrollsumma<br>Möjlig orsak:<br>Firmwareuppdatering<br>Åtgärd:<br>Återställ parametrar till fabriksinställningar                                                                                                    |
| F847   | Couldn't save param (Kunde<br>inte spara parametrar) | Parametrar kunde inte sparas                                                                                                    |
| F848   | Calib AO1 (Kalibrering<br>AU1)                       | Felaktiga kalibreringsvärden för analog utgång 1                                                                                                    |
| F849   | Calib AO2 (Kalibrering<br>AU2)                       | Felaktiga kalibreringsvärden för analog utgång 2                                                                                                    |
| F904   | Process check<br>(Processkontroll)                   | Larm från processkontrollsystem.<br>Inga ändringar i mätsignalen under lång tid.<br>Möjliga orsaker:<br>• Sensor förorenad eller i luften<br>• Inget sensorinlopp<br>• Defekt sensor<br>• Mjukvarufel<br>Åtgärd:<br>• Kontrollera mätkedja<br>• Inspektera sensor<br>• Starta om programvara |

| Felkod | Meddelande                                | Beskrivning                                                                                                    |
|--------|-------------------------------------------|----------------------------------------------------------------------------------------------------|
| C107   | Calib. active (Kalibrering<br>aktiv)      | Sensorkalibreringen är aktiv.<br>Åtgärd:<br>Vänta på kalibrering                                                                                                    |
| C154   | No calib. data (Inga<br>kalibreringsdata) | Sensordata.<br>Inga kalibreringsdata finns. Fabriksinställningarna kommer att<br>användas.<br>Åtgärd:<br>• Kontrollera sensorns kalibreringsinformation<br>• Kalibrera cellkonstant |

| Felkod | Meddelande                        | Beskrivning                            |
|--------|-----------------------------------|----------------------------------------|
| C850   | Simu AO1 (Simulering<br>AU1)      | Simulering av analog utgång 1 är aktiv |
| C851   | Simu AO2 (Simulering<br>AU2)      | Simulering av analog utgång 2 är aktiv |
| C852   | Simu DO (Simulering löst<br>syre) | Simulering av statusutgång är aktiv    |
| C853   | Download act. (Hämtning<br>aktiv) | Parameteröverföring är aktiv           |

| Felkod | Meddelande                  | Beskrivning                                                                                                    |
|--------|-----------------------------|----------------------------------------------------------------------------------------------------|
| S844   | Processvärde                | Mätvärdet utanför angivet intervall.<br>Mätvärdet utanför angivet intervall.<br>Möjliga orsaker:<br>Sensor i luften<br>Luftbubbla i enheten<br>Felaktigt sensorinlopp<br>Defekt sensor<br>Åtgärd:<br>Öka processvärdet<br>Kontrollera mätkedja<br>Byt sensortyp |
| S910   | Limit switch (Gränsbrytare) | Gränsbrytare matad                                                                                                    |

| Felkod | Meddelande                       | Beskrivning                                                                                                    |
|--------|----------------------------------|----------------------------------------------------------------------------------------------------|
| M126   | Sensor check<br>(Sensorkontroll) | Sensorkontroll.<br>Dålig elektrodstatus.<br>Möjliga orsaker:<br>• Glasmembran blockerat eller torrt<br>• Koppling blockerad<br>Åtgärd:<br>• Rengör sensorn och regenerera<br>• Byt ut sensorn |

### 10.3 Firmware-historik

#### Revisionshistorik

Koden för firmware-versionen (FW) på märkskylten och i användarinstruktionerna indikerar enhetsversionen: XX.YY.ZZ (exempel 01.02.01).

XX Ändring från huvudversionen. Inte längre kompatibel. Enheten och användarinstruktionerna ändrade.

| Revisionshistorik |                                                                                         |
|-------------------|-----------------------------------------------------------------------------------------|
| YY                | Ändringar i funktion och drift. Kompatibel. Användarinstruktionerna ändrade.            |
| ZZ                | Åtgärdande av fel och ändringar invändigt. Inga ändringar i<br>användarinstruktionerna. |

| Datum   | Firmware-version | Ändringar                                          | Dokumentation        |
|---------|------------------|----------------------------------------------------|----------------------|
| 09/2011 | 01.01.zz         | Originalfirmware                                   | BA01033C/09/en/01.11 |
| 06/2014 | 02.00.zz         | Gränsvärden för sensorer har ändrats               | BA01033C/09/en/02.14 |
| 12/2019 | 02.01.zz         | Ändring av lösenordsskydd för användare            | BA01033C/09/en/03.19 |
| 09/2022 | 02.01.zz         | Inga ändringar på funktioner och drift; programfix | BA01033C/09/en/04.22 |

### 10.4 Reservdelar

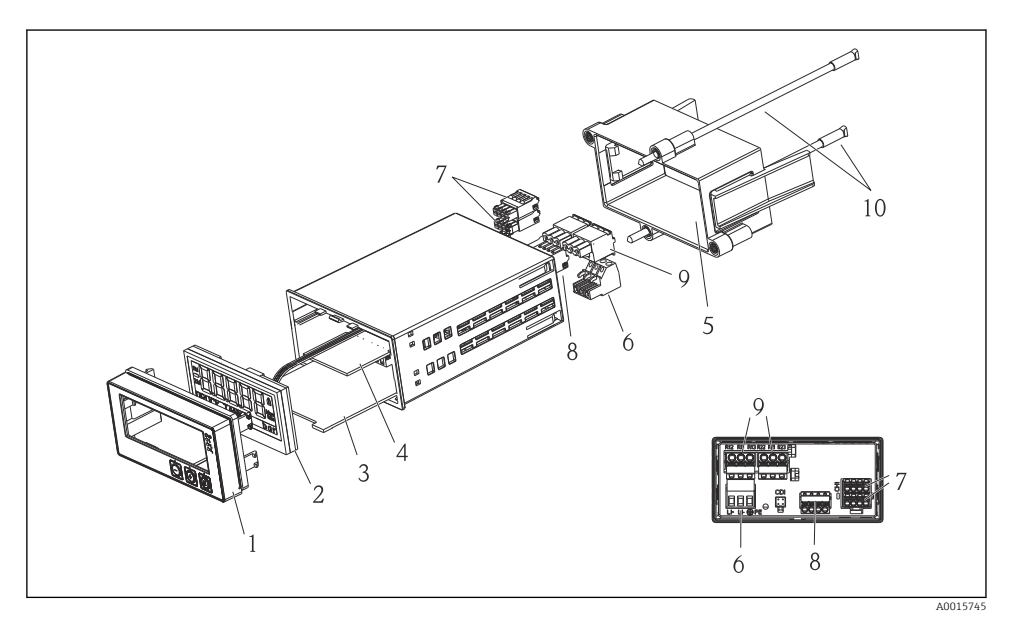

| Objektnr | Beskrivning                                                        | Best.nr    |
|----------|--------------------------------------------------------------------|------------|
| 1        | Höljets framsida + skyddsfolie, inkl. knappsats CM14, utan display | XPM0004-DA |
| 2        | CPU/Bildskärm CM14 syre i lösning, amperometrisk                   | XPM0004-CO |
| 3        | Moderkort 24–230 V DC/AC, CM14                                     | XPM0004-NA |
| 4        | Reläkort + 2 begränsningsreläer                                    | RIA45X-RA  |

| Objektnr | Beskrivning                                     | Best.nr  |
|----------|-------------------------------------------------|----------|
| 5        | Monteringsram till hölje W07                    | 71069917 |
| 6        | Plint, 3-stifts (strömförsörjning)              | 50078843 |
| 7        | Instickbar plint, 4-stifts (Memosens-ingång)    | 71037350 |
| 8        | Instickbar plint, 4-stifts (strömutgång)        | 71075062 |
| 9        | Instickbar plint, 3-stifts (reläplint) 71037408 |          |
| 10       | Gängad stång för rörfästklämma, 105 mm          | 71081257 |

### 10.5 Retur

Enheten måste packas i ett skyddande emballage om den ska returneras för t.ex. reparation. Originalförpackningen ger bäst skydd. Reparationer får endast utföras av din återförsäljares serviceorganisation.

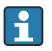

Bifoga alltid en anteckning som beskriver problemet och applikationen när enheten ska skickas tillbaka för reparation.

### 10.6 Avfallshantering

Enheten innehåller elektroniska komponenter och måste därför kasseras som elektroniskt avfall. Följ lokala föreskrifter gällande avfallshantering i ditt land.

# 11 Teknisk information

### 11.1 Ingång

#### 11.1.1 Uppmätta variabler

--> Dokumentation till den anslutna sensorn

### 11.1.2 Mätområden

--> Dokumentation till den anslutna sensorn

#### 11.1.3 Typer av ingångar

Digitala sensoringångar, Memosens och Memosens-protokoll

### 11.1.4 Kabelspecifikation

### Kabeltyp

Memosens datakabel eller fast sensorkabel, båda med kabeländhylsor

#### Kabellängd

Max. 100 m (330 ft)

### 11.2 Utgång

#### 11.2.1 Utsignal

2 x 0/4 ... 20 mA aktiva, potentialisolerade från sensorkretsarna och från varandra

#### 11.2.2 Belastning

Max. 500 Ω

#### 11.2.3 Linjärisering/överföringsegenskaper

Linjär

### 11.2.4 Larmutgång

Larmutgången är konstruerad som en "öppen kollektor". Vid normal drift är larmutgången sluten. Skulle ett fel inträffa (F-fel, enheten utan ström), öppnas den "öppna kollektorn".

| Max. ström    | 200 mA  |
|---------------|---------|
| Max. spänning | 30 V DC |

### 11.3 Strömutgångar, aktiva

#### 11.3.1 Mätomfång

0 ... 23 mA

11.3.2 Signalkarakterisering

Linjär

#### 11.3.3 Elektrisk specifikation

#### Utgångsspänning

Max. 24 V

#### 11.3.4 Kabelspecifikation

#### Kabeltyp

Rekommendation: skärmad ledning

#### Tvärsnitt

Max. 1,5 mm<sup>2</sup> (16 AWG)

### 11.4 Reläutgångar

### 11.4.1 Relätyper

2 växlande kontakter

### 11.4.2 Reläets omkopplingskapacitet

Max. 3 A24 V DC

# Max. 3 A253 V AC

Min. 100 mW (5 V / 10 mA)

### 11.4.3 Kabelspecifikation

#### Tvärsnitt

Max. 2,5 mm<sup>2</sup> (14 AWG)

### 11.5 Ledningsdragning

#### 11.5.1 Elanslutning

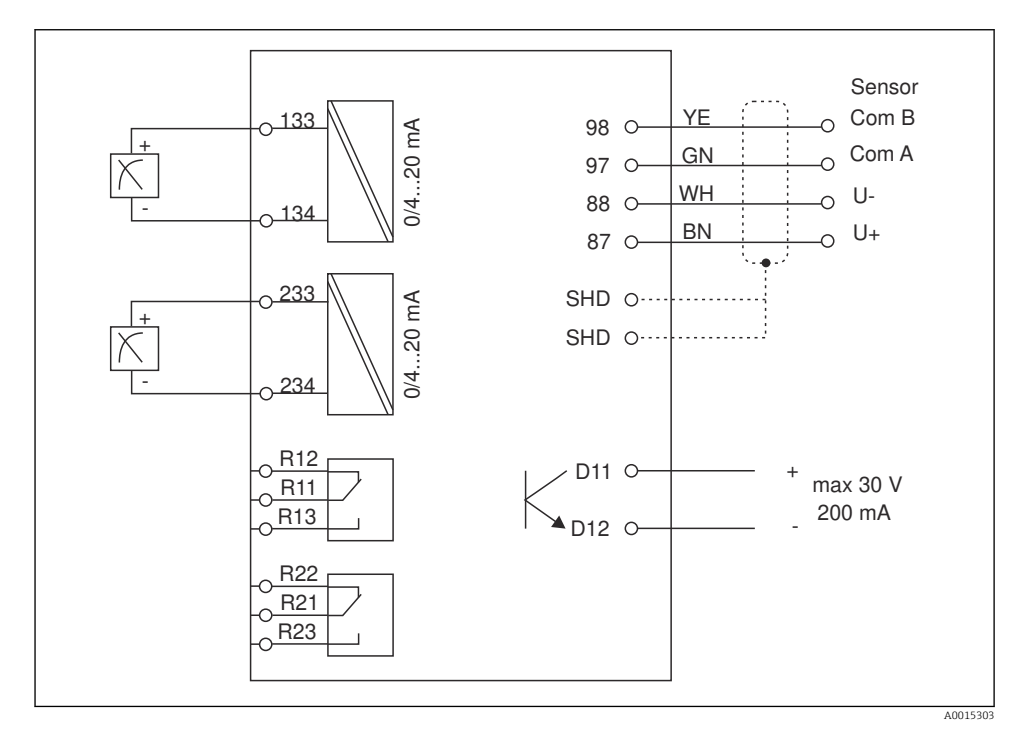

| Anslutning | Beskrivning                                               |
|------------|-----------------------------------------------------------|
| 87         | Plint för Memosens-kabel, brun, sensorströmförsörjning U+ |
| 88         | Plint för Memosens-kabel, vit, sensorströmförsörjning U-  |
| 97         | Plint för Memosens-kabel, grön, Com A                     |
| 98         | Plint för Memosens-kabel, gul, Com B                      |
| SHD        | Plint för Memosens-kabel, skärmning                       |
| D11        | Plint för larmutgång, +                                   |

| Anslutning    | Beskrivning                              |
|---------------|------------------------------------------|
| D12           | Plint för larmutgång, -                  |
| L/+           |                                          |
| N/-           | Plint för transmitterns matningsspänning |
| ⊕ PE          |                                          |
| 133           | Plint för analog utgång 1, +             |
| 134           | Plint för analog utgång 1, -             |
| 233           | Plint för analog utgång 2, +             |
| 234           | Plint för analog utgång 2, -             |
| R11, R12, R13 | Plint för relä 1                         |
| R21, R22, R23 | Plint för relä 2                         |

#### 11.5.2 Matningsspänning

Strömenhet med brett område 24 ... 230 V AC/DC (-20 % / +10 %) 50/60Hz

- Enheten har ingen nätströmbrytare
  - Kunden måste tillhandahålla en skyddad strömbrytare i närheten av enheten.
  - Strömbrytaren måste vara en omkopplare eller nätströmbrytare och måste vara märkt som strömbrytare för enheten.

#### 11.5.3 Effektförbrukning

Max. 13,8 VA / 6,6 W

### 11.6 Prestandaegenskaper

#### 11.6.1 Svarstid

Strömutgångar

 $t_{90}$  = max. 500 ms för ett språng från 0 till 20 mA

#### 11.6.2 Referenstemperatur

25 °C (77 °F)

#### 11.6.3 Max. mätfel för ingångar

--> Dokumentation till den anslutna sensorn

#### 11.6.4 Upplösning hos strömutgång

> 13 bitar

#### 11.6.5 Repeterbarhet

--> Dokumentation till den anslutna sensorn

### 11.7 Monteringsförhållanden

### 11.7.1 Installationsinstruktioner Monteringsplats

Panel, urtag 92 x 45 mm (3,62 x 1,77 in)

Max. paneltjocklek 26 mm (1 in)

### Installationsposition

Monteringsriktningen bestäms av displayens läsbarhet.

Max. betraktningvinkelområde på +/- 45° i alla riktningar från den centrala displayaxeln.

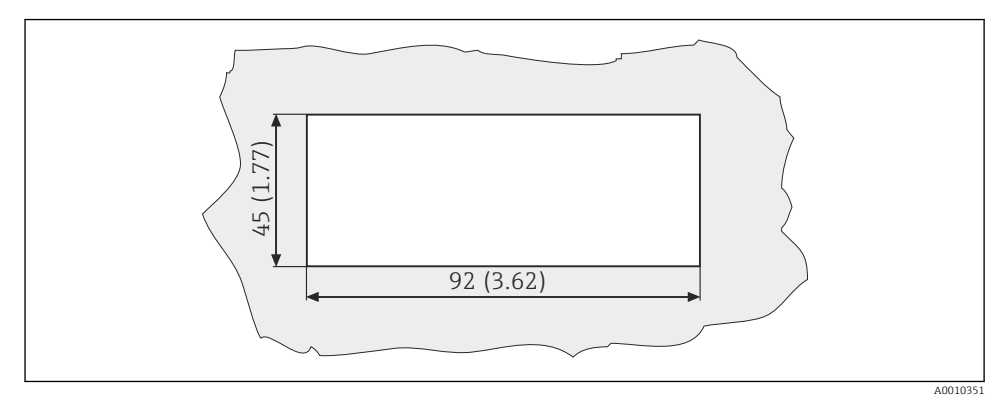

🖻 5 Panelurtag, mått i mm (tum)

### 11.8 Omgivning

### 11.8.1 Omgivningstemperatur

-10 ... +60 °C (14 ... 140 °F)

### 11.8.2 Förvaringstemperatur

-40 ... +85 °C (-40 ... +185 °F)

### 11.8.3 Drifthöjd över havet

< 2 000 m (6 561 ft) över havet

### 11.8.4 Elektromagnetisk kompatibilitet

Störningsemission och störningsokänslighet enligt EN 61326-1: klass A för industrin

### 11.8.5 Skyddsklass

Framsida

Framsida IP65/NEMA 4X

### Hölje

Skydd mot elektriska stötar, IP20

#### 11.8.6 Relativ luftfuktighet

5 ... 85 %, icke-kondenserande

### 11.9 Mekanisk konstruktion

#### 11.9.1 Mått

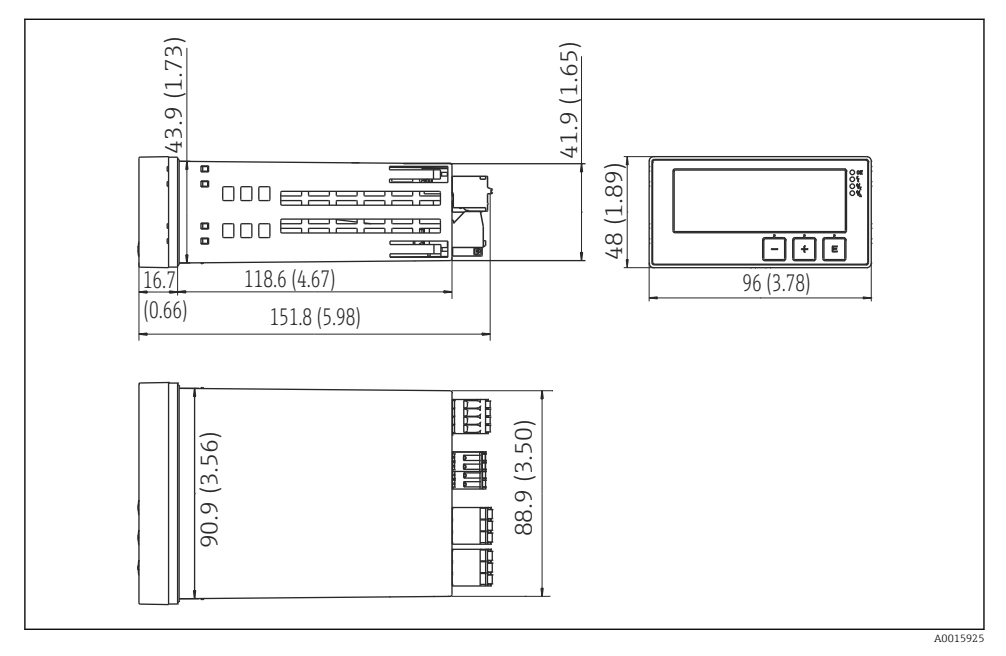

🖻 6 Transmitterns mått i mm (tum)

#### 11.9.2 Vikt

0,3 kg (0,66 lbs)

### 11.9.3 Material

Hus, hölje: Märkskylt: Polykarbonat Polyester, UV-beständig

#### 11.9.4 Plintar

Max. 2,5 mm<sup>2</sup> (22-14 AWG; åtdragningsmoment 0,4 Nm (3,5 lb in)) ledning, relä

### 11.10 Display och tangenter

#### 11.10.1 Tangenter

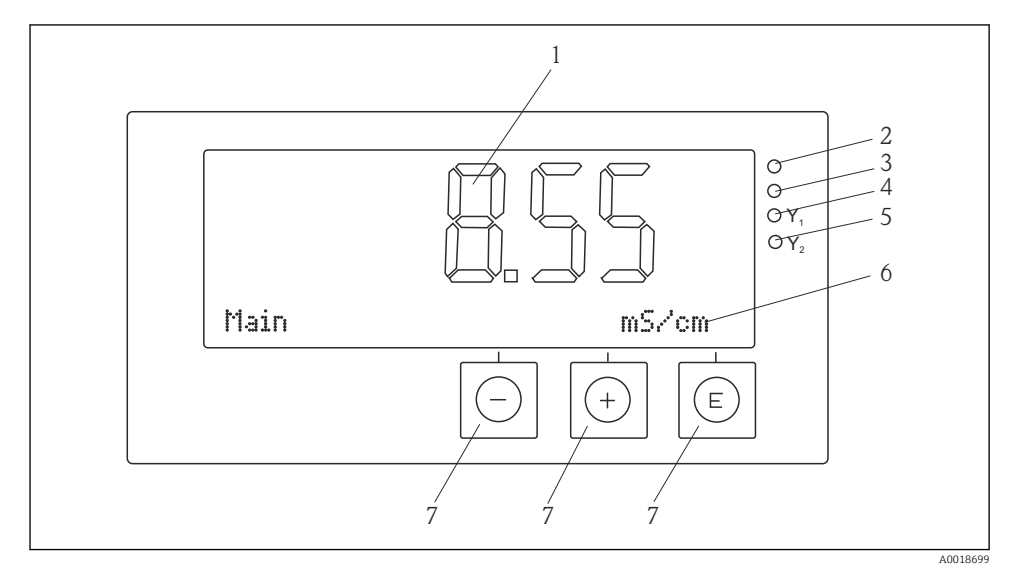

#### 7 Display och tangenter

- 1 LC-display för att visa mätvärden och konfigureringsdata
- 2 Lysdiod för statusvisning, strömmen påslagen
- 3 Lysdiod för statusvisning, larmfunktion
- 4 Lysdiod för statusvisning gränsbrytarrelä 1
- 5 Lysdiod för statusvisning gränsbrytarrelä 2
- 6 Punktmatrisdisplay för visning av måttenheter och menyobjekt
- 7 Knappar

### 11.11 Certifikat och godkännanden

#### 11.11.1 C€-märkning

#### Försäkran om överensstämmelse

Produkten uppfyller kraven enligt harmoniserade europastandarder.

Den uppfyller därmed bestämmelserna i EG-direktiven.

Genom att förse produkten med CE-märkning intygar tillverkaren att produkten har uppfyllt kraven i test.

### Övriga standarder och riktlinjer

- IEC 60529: Skyddsklass från kapslingar (IP-klass)
- IEC 61010-1: Säkerhetskrav för elektrisk utrustning för mätning, styrning och laboratorieändamål

# Sökindex

# A

| Arbetssäkerhet                                                     |
|--------------------------------------------------------------------|
| Diagnostikmeddelande                                               |
| <b>E</b><br>Enhetskonfigurering<br>Åtkomstskydd                    |
| F           Felmeddelande         25           Förvaring         7 |
| <b>G</b><br>Godkännande av leverans 6                              |
| <b>M</b><br>Märkskylt                                              |
| Personal<br>Krav                                                   |
| <b>R</b><br>Reläer                                                 |
| <b>S</b><br>Symboler<br>Display                                    |
| <b>T</b> Transport                                                 |

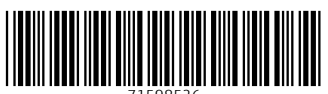

71598526

# www.addresses.endress.com

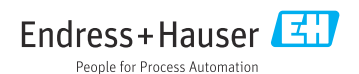